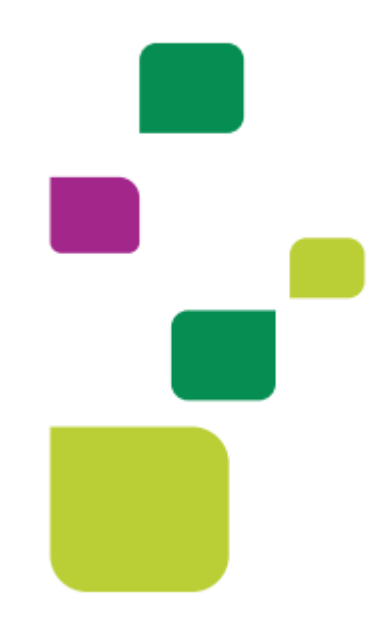

## Amplimed

## Visualização de resultados de exames

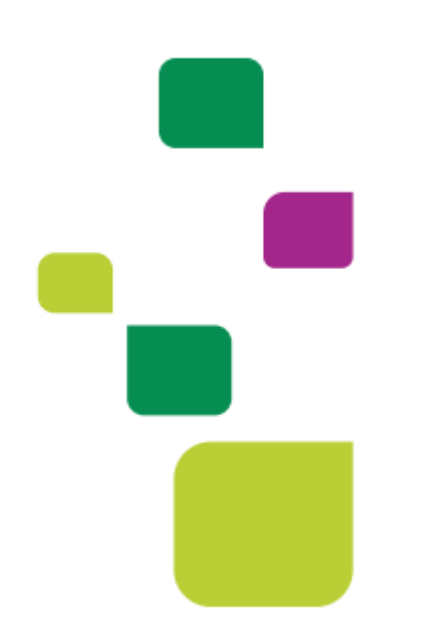

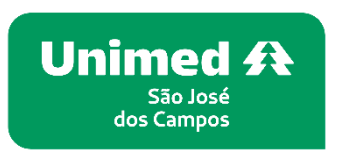

Manual atualizado em 12/02/2024

Para visualizar os resultados de exames do paciente dentro do prontuário

1. Clicar em atender o paciente, para abrira o prontuário.

| # | Ações     | Paciente               |   | Horário        | Procedimento   | Local | Status   | Convênio            |
|---|-----------|------------------------|---|----------------|----------------|-------|----------|---------------------|
|   | 양 Atender | PACIENTE TEMPORALIDADE | 0 | 09:00 às 09:30 | Boletim médico |       | Agendado | UNIMED SAO JOSE DOS |
|   |           |                        |   |                |                |       |          |                     |
|   |           |                        |   |                |                |       |          |                     |

2. Exames de imagem dos recursos próprios da Unimed São Jose dos Campos.

| Acesse | saúde.                                     | × |
|--------|--------------------------------------------|---|
|        | Visualizar exames de imagens do paciente 🗷 |   |
|        |                                            |   |

3. Vai abrir uma nova aba para logar com usuário e senha(caso não tenha esse acesso solicitar nos contatos do suporte)

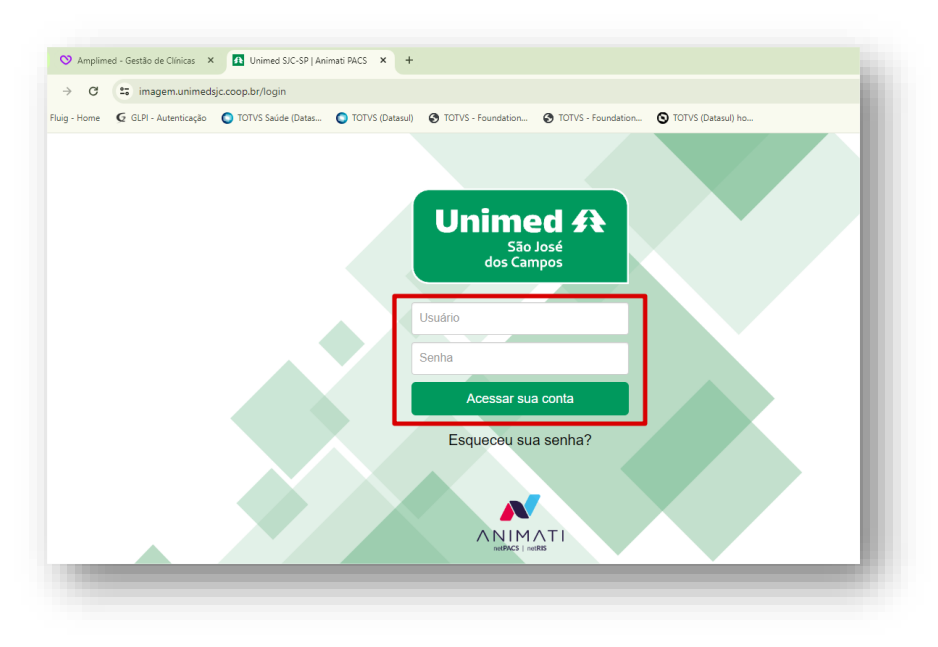

4. Entrando é só pesquisar pelo nome do paciente para encontrar os exames de imagem.

|                        | Filtros:     | (2) Exames Particular   | (99+) Exames sem AN - Adm |
|------------------------|--------------|-------------------------|---------------------------|
|                        |              | (99+) Visualizados Onli | ine 🙀                     |
| Unimed \Lambda 📗       | Paciente/ID: |                         | R                         |
| São José<br>dos Campos | Data exame:  |                         | <b>()</b>                 |
|                        | Atendimento: |                         |                           |
|                        |              | Q Buscar exames         | 🗸 Busca avançada          |

5. Aparecendo o paciente, clicar no "v" para visualizar os exames de imagem.

| Ações       | ID                                              | Nome do paciente                                               | Realizante       | Data do exame 👻        | Origem          | Mod.     | Descrição do exame      | Equipamento                   | Laudo | Prioridade | Accession Nº                    |
|-------------|-------------------------------------------------|----------------------------------------------------------------|------------------|------------------------|-----------------|----------|-------------------------|-------------------------------|-------|------------|---------------------------------|
| WV,P,       | 070720231                                       | C TESTE 9 33                                                   |                  | 12/02/2024 07:44       | SDH<br>HOSPITAL | MG       | MAMOGRAFIA<br>BILATERAL | Broker05 -<br>SDH<br>HOSPITAL |       |            | 070720231                       |
| → α (s      | imagem.unim                                     | edsjc.coop.br/webview                                          | er/viewer7studyl | UID=1.3.12.2.1107.5.12 | 7.4415.300000   | 32402121 | 544212960000001         |                               |       | \$         | 0 4                             |
| nela navegi | ur, mover                                       | ampliar destâi                                                 | icia Angulo      | SHARE CINE             | GIRAR           | REVE     | rter oownload remo      | NER ANDA                      |       |            |                                 |
|             | 70707199<br>07/07/199<br>mese, 5 6<br>12/02/202 | 0 - 33 anos, ?<br>hak<br>4 - 07:44<br>FIA BILATERAL<br>AM_RAW, |                  |                        |                 |          |                         |                               |       |            | ZOOM: 131<br>JANELA<br>NÜVELE - |

6. Visualização de exames laboratoriais.

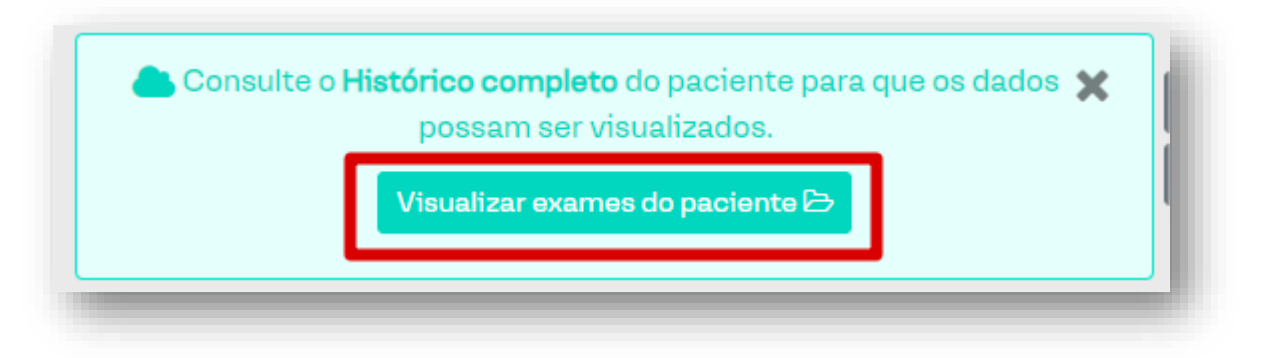

7. Clicando no "olhinho" vai visualizar o exame, se clicar no calendário e tiver resultados de exames no mesmo dia vai aparecer todos.

|           |           | HISTÓRICO DE EXAMES                                                    |       |
|-----------|-----------|------------------------------------------------------------------------|-------|
| Data      | Cód. TUSS | Termo                                                                  | Ações |
| 6/12/2023 | 40310400  | Culturas Automatizadas                                                 | 🕐 🏥 🐠 |
| 6/12/2023 | 40310400  | Culturas Automatizadas                                                 | 👁 🛗 🔟 |
| 6/12/2023 | 40310400  | Culturas Automatizadas                                                 | 👁 🛗 📶 |
| 3/12/2023 | 40304361  | Hemograma Completo (Eritrograma + Leucograma + Avaliação de Plaquetas) | 🕐 🋗 📶 |
| 3/12/2023 | 40301630  | Creatinina (Creat)                                                     | 🕐 🋗 📶 |
| 3/12/2023 | 40308391  | Proteína C Reativa, Determinação Quantitativa da                       | 👁 🛗 📶 |
| 3/12/2023 | 40302580  | Uréia (U)                                                              | 🕐 🋗 📶 |

## SUPORTE A FERRAMENTA

Dúvidas sobre a utilização do sistema: Suporte ao Prestador (TI)

Tel. 0800 707 1019 (opção 2) ou (12) 2139-4172.

Whats: (12) 99679-2354

E-mail: <a href="mailto:suporte.prestador@unimedsjc.coop.br">suporte.prestador@unimedsjc.coop.br</a>

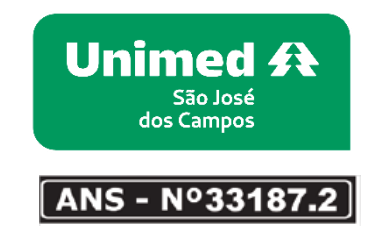

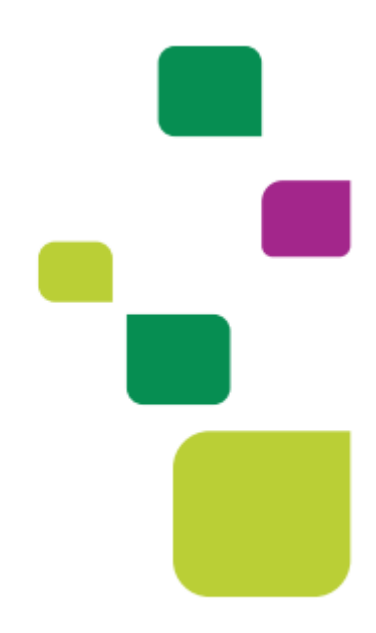